# 编译和实验 MemTest86 的方法

最近一个案子在测试 Memtest86 时出现问题,为了确定问题需要检查 Memtest 的源程序。

准备工作:

- 1. 网络(必须的)
- 2. Ubuntu 12.04
- 3. VMware® Workstation 7.1.2
- 4. Memtest86+ 在 <u>http://www.memtest.org/</u> 可以下载到
- 5. 宿主机是 Windows XP
- 6. 推荐安装 UltraISO

步骤

一.在 VMware 上安装 Ubuntu

我是直接使用 Ubuntu 12.04 的光盘 ISO 进行安装的, VMware 会自动识别安装盘为 Linux 系统, 安装过程中几乎不需要任何设置, 完全选择默认即可。

| New Virtual Machine Wizard                                                                                                    | × |
|----------------------------------------------------------------------------------------------------|---|
| <b>Guest Operating System Installation</b><br>A virtual machine is like a physical computer; it needs an operating<br>system. How will you install the guest operating system? |   |
| Install from:                                                                                                    |   |
| C Installer <u>di</u> sc;                                                                                                    |   |
| No drives available                                                                                                    |   |
| Installer disc image file (iso):      D:\Ubuntu 12.04 LTS.iso      Browse                                                                                                    | 1 |
| <ul> <li>Ubuntu 12.04 detected.</li> <li>This operating system will use Easy Install. (What's this?)</li> </ul>                                                                | - |
| $\bigcirc$ I will install the operating system later.                                                                                                    |   |
| The virtual machine will be created with a blank hard disk.                                                                                                    |   |
|                                                                                                    |   |
| Help < <u>B</u> ack <u>N</u> ext > Cancel                                                                                                    |   |

不需要安装 VMWare Tool

如果屏幕分辨率不正确(呃,我估计都会不正确),可以在右上角选择 Display 来进行 调整。

|                                |         | 📼 tį 🔿          | )) 华                                                                       |
|--------------------------------|---------|-----------------|----------------------------------------------------------------------------|
| S Displays                     |         |                 | System Settings<br>Displays<br>Startup Applications<br>Software Up to Date |
| All Settings Displays          |         |                 | Attached Devices<br>Printers                                               |
|                                | 5m 1919 |                 | Log Out<br>Suspend<br>Shut Down                                            |
|                                | Laptop  |                 |                                                                            |
| Laptop                         | ON      | Mirror displays |                                                                            |
| Resolution 2560 x 1600 (16:10) | -       |                 |                                                                            |
| Rotation Normal                | -       |                 |                                                                            |
| Detect Displays                |         | Apply           |                                                                            |

此外,需要了解如下命令和技巧:

1.关机: shutdown -h now

2.加载光驱命令 \$ sudo apt-cdrom -m -d /media/cdrom0 add

3.启动 WindowsX: startx

| 4.左上角 | 可以搜索到并且打开 Terminal |
|-------|--------------------|
| 8 🗢 🛛 |                    |
| •     | ⊗ termi            |
|       | ii Applications    |

| 1000 | Applications |        |       |  |
|------|--------------|--------|-------|--|
|      | >_           |        |       |  |
|      | Terminal     | UXTerm | XTerm |  |
|      |              |        |       |  |

7. 用左 CTRL+ALT 在虚拟机和宿主机之间切换(大多数情况下不用切换,现在做的 方便多了)

### 至此,对于 Ubuntu 的安装即完成

- 二. 配置 Ubuntu
  - 1. 安装 smb 协议(这是为了创建一个 Linux 和宿主的共享目录,直接使用 VMWare Tools 也可以完成共享目录的工作,但是我感觉使用 SMB 更方便一些) 命令: A. sudo apt-get install samba

## B. sudo apt-get install smbfs

| 800  | File Edit View Search Terminal Help                                                                              | $\mathbf{X}$ | †4_  | <b>€</b> )) | 1:56 AM        | ψ    |
|------|----------------------------------------------------------------------------------------------------|--------------|------|-------------|----------------|------|
|      | 😣 🖨 🖻 ziv@ubuntu: ~                                                                                              |              |      |             |                |      |
| 0    | ziv@ubuntu:~\$ sudo apt-get install samba                                                                        |              |      |             |                |      |
|      | [sudo] password for ziv:<br>Reading package lists                                                                |              |      |             |                |      |
|      | Building dependency tree                                                                                         |              |      |             |                |      |
|      | Reading state information Done                                                                                   |              |      |             |                |      |
| 6    | The following extra packages will be installed:                                                                  |              |      |             |                |      |
| C    | Suggested packages:                                                                                              |              |      |             |                |      |
|      | openbsd-inetd inet-superserver smbldap-tools ldb-tools ctdb cifs-utils                                           |              |      |             |                |      |
|      | The following NEW packages will be installed:                                                                    |              |      |             |                |      |
|      | The following packages will be upgraded:                                                                         |              |      |             |                |      |
|      | libwbclient0 samba-common smbclient                                                                              |              |      |             |                |      |
|      | 3 upgraded, 2 newly installed, θ to remove and 412 not upgraded.                                                 |              |      |             |                |      |
|      | Need to get 22.4 MB of archives.<br>After this operation, 23.0 MB of additional disk space will be used.         |              |      |             |                |      |
|      | Do you want to continue [Y/n]? y                                                                                 |              |      |             |                |      |
|      | Get:1 http://us.archive.ubuntu.com/ubuntu/ precise-updates/main libwbclient0 i386 2                              | 3.6.3        | - 2u | bunt        | u2.3 [3        | 0.8  |
| 242  | Get:2 http://us.archive.ubuntu.com/ubuntu/ precise-updates/main smbclient i386 2:3.6                             | 5.3-20       | ibun | tú2.        | з Г14.0        | MB   |
|      |                                                                                                    |              |      |             | e Bronner<br>G |      |
|      | Get:3 http://us.archive.ubuntu.com/ubuntu/ precise-updates/main samba-common all 2::<br>اما                      | 3.6.3-       | 2ub  | untu        | 2.3 [32        | !5 k |
|      | Get:4 http://us.archive.ubuntu.com/ubuntu/ precise-updates/main samba i386 2:3.6.3-7                             | ubunt        | :u2. | 3 [8        | ,010 kB        | 1    |
|      | Get:5 http://us.archive.ubuntu.com/ubuntu/ precise/main tdb-tools i386 1.2.9-4 [22.8                             | B kB]        |      |             |                | -    |
|      | Fetched 22.4 MB in 46s (476 kB/s)                                                                                |              |      |             |                |      |
| See. | (Reading database 140917 files and directories currently installed.)                                             |              |      |             |                |      |
| 423  | Preparing to replace libwbclient0 2:3.6.3-2ubuntu2 (using/libwbclient0_2%3a3.6.3                                 | 8-2ubi       | intu | 2.3_        | i386.de        | eb)  |
| LÍÌ  | <br>Unnacking conlacement libubclight0                                                                           |              |      |             |                |      |
|      | Preparing to replace smbclient 2:3.6.3-2ubuntu2 (using/smbclient_2%3a3.6.3-2ubur                                 | ntu2.3       | _i3  | 86.d        | eb)            |      |
| · -  | Unpacking replacement smbclient                                                                                  |              |      |             | 12.414         |      |
|      | Preparing to replace samba-common 2:3.6.3-2ubuntu2 (using/samba-common_2%3a3.6.:                                 | 3-2ubi       | intu | 2.3_        | all.deb        | ).   |
|      | Unpacking replacement samba-common                                                                               |              |      |             |                |      |
|      | Selecting previously unselected package samba.                                                                   |              |      |             |                |      |
|      | unpacking samba (Trom/samba_2%3a3.6.3-2ubuntu2.3_i386.deb)<br>Selecting previously unselected package tdb-tools. |              |      |             |                |      |
|      | Secreting previously unsecrete poenage too too ts.                                                               |              |      |             |                |      |

## 2 之后在 Windows X 下创建一个目录并且设置共享(两个都要选上)

|                    | 😣 memtest Properti                          | es                                                                   |  |  |  |
|--------------------|---------------------------------------------|----------------------------------------------------------------------|--|--|--|
|                    | Basic Permissions                           | Share                                                                |  |  |  |
| • 🗟 Home 🗖 🛙       |                                             | Folder Sharing                                                       |  |  |  |
| memtest            | Share this folder                           |                                                                      |  |  |  |
|                    | Share name:                                 | memtest                                                              |  |  |  |
|                    | Comment:                                    |                                                                      |  |  |  |
|                    | ☑ Allow others to cr<br>☑ Guest access (for | reate and delete files in this folder people without a user account) |  |  |  |
|                    |                                             | Modify Share                                                         |  |  |  |
| "memtest" selected | Help                                        | Close                                                                |  |  |  |

3. ifconfig 命令查看当前 ip 配置

|          | ziv@ubuntu: ~                                                                                                    |
|----------|----------------------------------------------------------------------------------------------------|
| ziv@ubun | tu:~\$                                                                                                    |
| ziv@ubun | tu:~\$                                                                                                    |
| ziv@ubun | tu:~\$                                                                                                    |
| ziv@ubun | tu:~\$ ifconfig                                                                                                    |
| eth0     | Link encap:Ethernet HWaddr 00:0c:29:5f:cc:1e<br>inet addr:192.168.28.131 Bcast:192.168.28.255 Mask:255.255.255.0<br>inet6 addr: fe80::20c:29ff:fe5f:cc1e/64 Scope:Link<br>UP BROADCAST RUNNING MULTICAST MTU:1500 Metric:1<br>RX packets:23497 errors:0 dropped:0 overruns:0 frame:0<br>TX packets:11988 errors:0 dropped:0 overruns:0 carrier:0<br>collisions:0 txqueuelen:1000<br>RX bytes:23990919 (23.9 MB) TX bytes:692830 (692.8 KB)<br>Interrupt:19 Base address:0x2000 |
| lo       | Link encap:Local Loopback<br>inet addr:127.0.0.1 Mask:255.0.0.0<br>inet6 addr: ::1/128 Scope:Host<br>UP LOOPBACK RUNNING MTU:16436 Metric:1<br>RX packets:158 errors:0 dropped:0 overruns:0 frame:0<br>TX packets:158 errors:0 dropped:0 overruns:0 carrier:0<br>collisions:0 txqueuelen:0<br>RX bytes:16159 (16.1 KB) TX bytes:16159 (16.1 KB)                                                                                                    |

4. Windows 下访问 <u>\\192.168.28.131</u> 即可

| 💈 ubuntu server (Samba, Ubuntu   | ı) (192.168.28.131)      |               |
|----------------------------------|--------------------------|---------------|
| 文件(E) 编辑(E) 查看(∀) 收調             | 翫( <u>A) 工具(I)</u> 帮助(H) |               |
| 🕞 后退 🔹 🕥 🔹 🏂 🔎                   | 搜索 🍺 文件夹 🛄 🕶             |               |
| 地址(D) 😼 \\192.168.28.131         |                          |               |
|                                  | 名称                       | 备注 ▲          |
| 网络任务                             | 2 memtest                |               |
| 添加一个网上邻居     《 查看网络连接     查看网络连接 | <b>验</b> 打印机和传真          | 显示安装的打印机和传真打印 |

- 5. 拷贝 Source Code 并且解压(在 XP 中完成即可)
- 6. 解压之后 Ubuntu 下面看到的目录会有一个锁的符号

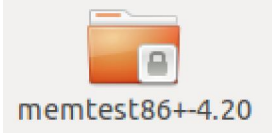

运行命令 sudo chmod -R 777 memtesdt86+-4.20 之后即可

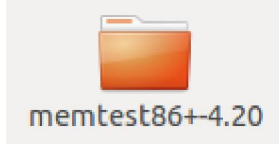

三.代码的编译

1. 进入目录

| ziv@ubuntu:           | :~\$ ls           |               |             |                     |          |
|-----------------------|-------------------|---------------|-------------|---------------------|----------|
| Desktop               | Downloads         | Music         | Public      | Videos              |          |
| Documents             | examples.deskto   | p Pictures    | Templates   |                     |          |
| ziv@ubuntu:           | ~\$ cd Desktop    |               |             |                     |          |
| ziv@ubuntu:           | ~/Desktop\$ ls    |               |             |                     |          |
| mentest               |                   |               |             |                     |          |
| ziv@ubuntu:           | :~/Desktop\$ cd m | emtest/       |             |                     |          |
| ziv@ubuntu:           | ~/Desktop/memte   | st\$ ls       |             |                     |          |
| memtest86+-           | 4.20 memtest86    | +-4.20.tar.g  | z           |                     |          |
| ziv@ubuntu:           | ~/Desktop/memte   | st\$ cd memte | st86+-4.20  | /                   |          |
| ziv@ubuntu:           | ~/Desktop/memte   | st/memtest86  | +-4.20\$ ls |                     |          |
| <pre>bootsect.S</pre> | elf.h             | linuxbios_t   | ables.h m   | t86+_loader.asm     | serial.h |
| changelog             | еггог.с           | main.c        | P           | atn.c               | setup.S  |
| config.c              | extra.c           | makedos.sh    | P           | ci.c                | smp.c    |
| config.h              | extra.h           | Makefile      | P           | ci.h                | smp.h    |
| controller            | .c FAQ            | makeiso.sh    | P           | recomp.bin          | spd.c    |
| controller            | .h head.S         | memsize.c     | г           | andom.c             | spd.h    |
| cpuid.c               | init.c            | memtest.bin   | .lds R      | EADME               | stdint.h |
| cpuid.h               | io.h              | memtest.lds   | R           | EADME.build-process | test.c   |
| defs.h                | jedec_id.h        | memtest_sha   | red.lds r   | eloc.c              | test.h   |
| dmi.c                 | lib.c             | msr.h         | s           | creen_buffer.c      |          |
| dmi.h                 | linuxbios.c       | mt86+_loade   | r s         | creen_buffer.h      |          |
| ziv@ubuntu:           | ~/Desktop/memte:  | st/memtest86  | +-4.20\$    |                     |          |

2. 编译命令: make iso 将会生成 ISO 格式的文件

(此外还有 make all /make dos 后者是用来生成 dos 下的 exe 文件的命令,但是 非常奇怪的,直接使用 memtest86 网站上下载的 exe 是可以直接运行的,但是自己 编译的就会产生一个 exception 目前还不知道什么原因。如果有了解的朋友希望也 能告诉我。因此,目前来说,最好用的方法还是 make iso 。)

```
😕 😑 💿 ziv@ubuntu: ~/Desktop/memtest/memtest86+-4.20
gcc -E -traditional bootsect.S -o bootsect.s
as -32 -o bootsect.o bootsect.s
qcc -E -traditional setup.S -o setup.s
as -32 -o setup.o setup.s
ld -T memtest.bin.lds bootsect.o setup.o -b binary \
       memtest_shared.bin -o memtest.bin
ld -s -T memtest.lds -b binary memtest_shared.bin -o memtest
make[1]: Leaving directory `/home/ziv/Desktop/memtest/memtest86+-4.20'
./makeiso.sh
1+0 records in
1+0 records out
1297800 bytes (1.3 MB) copied, 0.00550065 s, 236 MB/s
Generating iso image ...
I: -input-charset not specified, using utf-8 (detected in locale settings)
Size of boot image is 2880 sectors -> Emulating a 1440 kB floppy
Total translation table size: 2048
Total rockridge attributes bytes: 0
Total directory bytes: 2200
Path table size(bytes): 22
Max brk space used 0
898 extents written (1 MB)
Done! Memtest86+ 4.20 ISO is mt420.iso
rm -f *.o *.s memtest.bin memtest memtest_shared memtest_shared.bin
ziv@ubuntu:~/Desktop/memtest/memtest86+-4.20$
```

3. 编译之后在宿主操作系统上能够看到生成的 ISO

| 🚞 memtest86 +-4.20      |              |                         |
|-------------------------|--------------|-------------------------|
| 文件(E) 编辑(E) 查看()        | /) 收藏(4      | ) 工具(I) 帮助( <u>H</u> )  |
| 🔇 后退 🔹 🕥 🗸 🏂            | 🔎 搜索         | 索 🕞 文件夹 🛄 -             |
| 地址(D) 🚞 \\192.168.28.13 | 81 (memtest) | ,memtest86+-4.20        |
|                         |              | _ 名称                    |
| 文件和文件夹任务                | ¥            | 🗐 serial.h              |
|                         |              | mt86+_loader.asm        |
| 具它位置                    | ÷            | El snipin<br>El spuid s |
| We day be dy            | •            | 🗐 dmi.c                 |
| 计判信息                    | ~            | 🗐 reloc.c               |
| memtest86+-4.20         |              | 🔤 bootsect.S            |
| 文件夹                     |              | 🗒 test.h                |
|                         |              | 📃 smp.c                 |
|                         |              | 🗐 spd.c                 |
|                         |              | 🗐 memsize.c             |
|                         |              | 📄 error.c               |
|                         |              | 📳 config.c              |
|                         |              | 🔤 FAQ                   |
|                         |              | 📄 main.c                |
|                         |              |                         |
|                         |              | 🔤 head.S                |
|                         |              | E er.n                  |
|                         |              | E IID.C                 |
|                         |              | E tost s                |
|                         |              | iedec id.b              |
|                         |              | init.c                  |
|                         |              |                         |
|                         |              | orecomp.bin             |
|                         |              | mt420.iso               |
|                         |              |                         |

4. 再次在 VMWare 中创建一个虚拟机,挂接上 MT420.ISO 即可

| Memte<br>Intel Core<br>L1 Cache: 2<br>L2 Cache: 2<br>L3 Cache: 2<br>Memory :<br>Chipset : I | 25186+ V4<br>2 2602 M<br>32X 23<br>2048X 15<br>Nor<br>16M 11<br>(ntel i44 | 1,20<br>HHz<br>2230 MB/s<br>5486 MB/s<br>10<br>563 MB/s<br>10BX | Pass 66%<br>Test 63%<br>Test #7<br>Testing:<br>Pattern: | ######<br>[Rando<br>196X<br>466e | #####<br># пим<br>- 1<br>be5c<br> | ######<br>######<br>ber se<br>6M 1<br> | ######<br>######<br>quence<br>6M<br> | ##<br>#<br>] |     |      |
|---------------------------------------------------------------------------------------------|---------------------------------------------------------------------------|-----------------------------------------------------------------|---------------------------------------------------------|----------------------------------|-----------------------------------|----------------------------------------|--------------------------------------|--------------|-----|------|
| WallTime<br><br>0:00:04                                                                     | Cached<br><br>16M                                                         | RsvdMem<br>4K                                                   | МемМар<br><br>е820                                      | Cache<br><br>on                  | ECC<br><br>off                    | Test<br><br>Std                        | Pass<br><br>Ø                        | Errors<br>Ø  | ECC | Errs |
|                                                                                             |                                                                           |                                                                 |                                                         |                                  |                                   |                                        |                                      |              |     |      |
|                                                                                             |                                                                           |                                                                 |                                                         |                                  |                                   |                                        |                                      |              |     |      |
|                                                                                             |                                                                           |                                                                 |                                                         |                                  |                                   |                                        |                                      |              |     |      |
| (ESC)Rehout                                                                                 | (c)cor                                                                    | figuratio                                                       | (SP)scr                                                 |                                  | k ([                              | R)scro                                 |                                      | ock          |     |      |

#### 四.额外的话

如果需要在实际机器上运行 MT420 的话,推荐使用U盘启动,因为前面说过 DOS 下的 EXE 还存在问题无法直接运行,所以需要一些特别手段来直接运行 ISO。我试验了很 多工具,目前只有 EasyBoot 启动盘制作工具好用,下面是制作界面

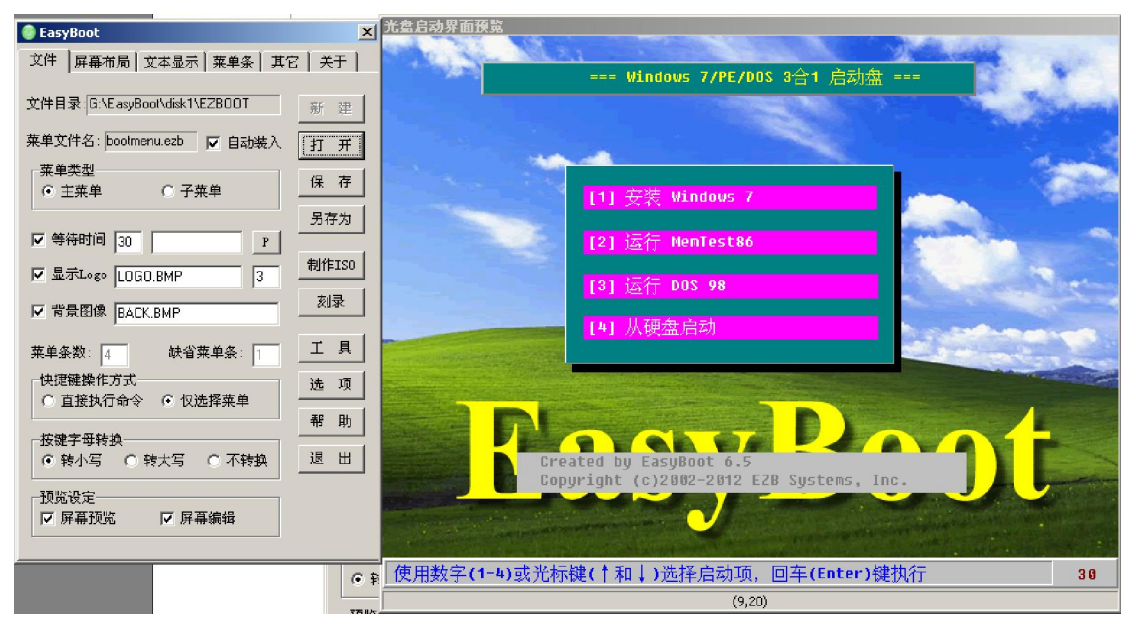

制作完成之后, 替换 U 盘中 EZBIOOT 下面的 WinPE.ISO 为 MT420.ISO 即可(需要将 后者改名为 WinPE.ISO), 每次启动时选择 2,即可运行 Memtest

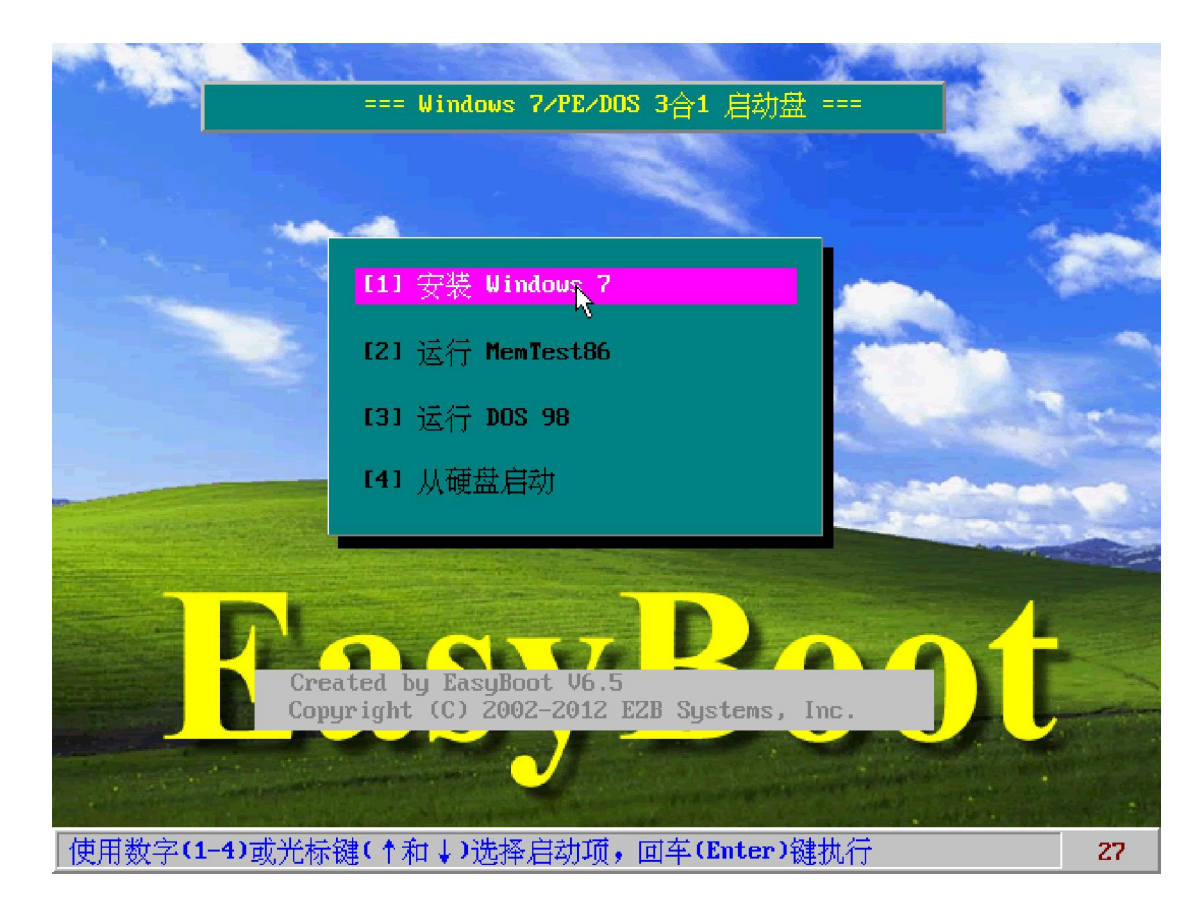

Zoologist www.lab-z.com 2012/11/5